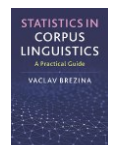

## Bootstrapping test

This tool can be used to:

- Perform Mixed effect logistic regression.
- Visualise results of the analysis as a correspondence plot.

Instructions:

1) Copy-paste data in the text-box in the following format directly from a spreadsheet.

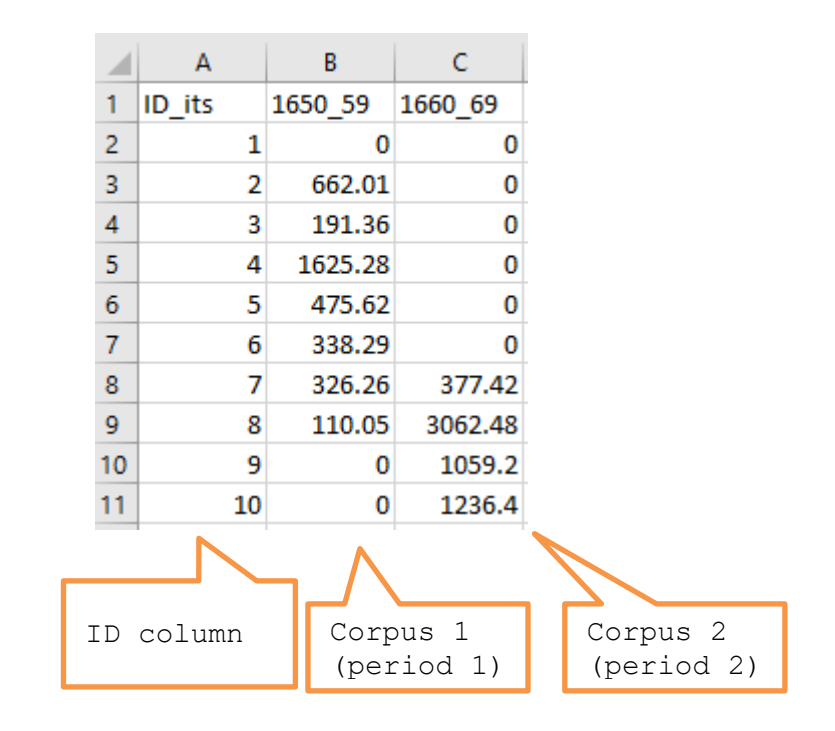

## 2) Select parameters

A two-tailed test is suitable if we hypothesise change over time but not the direction of the change. There are two one-tailed versions of the test depending one the direction of the change: i) increase of frequencies over time and ii) decrease of frequencies over time.

## 2. Select parameters.

Hypothesis: Difference between two corpora (two-tailed)
Increase between corpus 1 and corpus 2 (one-tailed)
Decrease between corpus 1 and corpus 2 (one-tailed)

Number of bootstrapping samples: 1000

You can change the number of bootstrapping samples. The more samples, the longer will the test take.

## 3) Click on 'Run the test'.

| 1. Paste tab delimite | data including | header row and id | column. For hel | p click here. |
|-----------------------|----------------|-------------------|-----------------|---------------|
|-----------------------|----------------|-------------------|-----------------|---------------|

| 4678 | 1795.94 |      | l |
|------|---------|------|---|
| 4679 | 187.44  |      | l |
| 4680 | 0       |      | l |
| 4681 | 0       |      | l |
| 4682 | 0       |      | l |
| 4683 | 0       |      | l |
| 4684 | 89.69   |      | l |
| 4685 | 0       |      | l |
| 4686 | 0       |      | l |
| 4687 | 120.84  |      | l |
| 4688 | 1862.45 | 1.00 | l |
| 4689 | 367.78  |      | l |
| 4690 | 111.48  | *    | l |
|      |         | 1    | ł |

2. Select parameters.

CORPUS

| Hypothesis:<br>O Difference b<br>O Increase be<br>O Decrease be | etween two corpora (two<br>ween corpus 1 and corpu<br>tween corpus 1 and corp | -tailed)<br>us 2 (one-tailed)<br>us 2 (one-tailed) |                            |
|-----------------------------------------------------------------|-------------------------------------------------------------------------------|----------------------------------------------------|----------------------------|
| Number of boo                                                   | tstrapping samples: 100                                                       | 00                                                 |                            |
| Run the test       Clean         4) The output       RESULT:    | no. of<br>samples                                                             |                                                    |                            |
| Bootstrap test (<br>[13.959, 33.231                             | .000), p = 0.000999; m                                                        | ean percentage increase:                           | 23.595, 95% CI             |
|                                                                 | p-value                                                                       | observed change<br>(effect size)                   | 95% CI for the effect size |
|                                                                 |                                                                               |                                                    |                            |

R code that performs the analysis can be viewed and copied when going with the mouse pointer to R code